## How to Submit a Filing that has no Fee

## **PACFile**<sup>®</sup>

 Review the Submitted Filings
Verify that the correct filing information appears on the Payment and Submission page.

3. Select the verification action Click on Action dropdown and select 'Submit to Court'.

If the filing requires approval prior to submission, refer to the How to Request Approval for a Filing reference guide.

| i) you have<br>I. | prepare                                                                                                   | ed is i                                                                                                    | ready for submis                                                                                                    | ssion. Select the app                                                                                                    | propriate verifi                                                                                                    | cation action a                                                                                                    |
|-------------------|----------------------------------------------------------------------------------------------------|----------------------------------------------------------------------------------------------------|----------------------------------------------------------------------------------------------------|----------------------------------------------------------------------------------------------------|----------------------------------------------------------------------------------------------------|----------------------------------------------------------------------------------------------------|
| able eServi       | ce is pe                                                                                                  | rform                                                                                                    | ed immediately                                                                                                    | following submissio                                                                                                    | n to the court.                                                                                                    | 5                                                                                                    |
| cess Policy       | Certific                                                                                                  | atior                                                                                                    | 1                                                                                                    |                                                                                                    |                                                                                                    |                                                                                                    |
| differently       | than no                                                                                                   | n-cor                                                                                                    | nfidential inform                                                                                                    | ation and document                                                                                                    | s.                                                                                                    |                                                                                                    |
| action bel        | low.                                                                                                    | Cub                                                                                                    | mit to Count                                                                                                    |                                                                                                    | 1                                                                                                    |                                                                                                    |
|                   | ivotes:                                                                                                   |                                                                                                    |                                                                                                    |                                                                                                    |                                                                                                    |                                                                                                    |
| e Informatio      | on<br>                                                                                                    | -                                                                                                    |                                                                                                    |                                                                                                    |                                                                                                    |                                                                                                    |
| escription        | Ancillar                                                                                                  | ype<br>y                                                                                                    | *Brief                                                                                                    | 26 EAP 2023                                                                                                    |                                                                                                    | Walker, Nina<br>Walker, Harriso                                                                                                    |
|                   |                                                                                                    |                                                                                                    |                                                                                                    |                                                                                                    |                                                                                                    |                                                                                                    |
|                   | na                                                                                                    |                                                                                                    |                                                                                                    |                                                                                                    |                                                                                                    |                                                                                                    |
|                   | able eServi<br>cess Policy<br>t this filing<br>differently<br>a action bel<br>e Information<br>escription | able eService is pe<br>cess Policy Certific<br>t this filing complie<br>differently than no<br>action below.<br>• * Action:<br>Notes:<br>e Information<br>escription Filing T<br>Ancillar | able eService is perform<br>cess Policy Certification<br>t this filing complies with<br>differently than non-cor<br>a action below. | able eService is performed immediately<br>ess Policy Certification<br>t this filing complies with the provisions<br>differently than non-confidential inform<br>* Certify: • • • • • • • • • • • • • • • • • • • | able eService is performed immediately following submission<br>cess Policy Certification<br>t this filing complies with the provisions of the Case Record<br>differently than non-confidential information and document | Able eService is performed immediately following submission to the court.<br>Cess Policy Certification<br>t this filing complies with the provisions of the Case Records Public Access<br>differently than non-confidential information and documents.<br>* Certify: ♥<br>action below.<br>* Action: Submit to Court<br>Notes:<br>Notes:<br>e Information<br>escription Filing Type Filing Name(s) Docket Number(s) Document(s)<br>Ancillary *Brief 26 EAP 2023 |

2. Certify the filing Select the checkbox that signifies that the filing complies with the provisions of the Public Access Policy.

You can locate the Public Access Policy at the following web address:

http://www.pacourts.us/ public-records/publicrecords-forms

**4. Click SUBMIT** This action submits your filing to the court and initiates eService for those who are eligible.